# Procédure mission 27

# 1. Enregistrer les écritures d'inventaire

- Modules : Ecritures Onglet : Saisie courantes
- Option : Saisie de trésorerie
- Sélectionner le journal : Opération diverses
- Sélectionner la nature de la pièce : Opérations diverses
- Paramétrer les lignes d'écriture [Tab]
- Valider 🗹 et fermer 본 la fenêtre

# 2. Paramétrer les comptes de synthèse

Selon les versions, les paramétrages par défaut de Yourcegid ne sont pas adaptés. Il faut réaliser quelques corrections ou contrôles :

- Les comptes de charges commencent à partir 601100 et les comptes de produits à partir 701100 ce qui exclut les comptes antérieurs et rend le compte de résultat faux.
- Le compte de résultat par défaut est 120 000 au lieu de 129 000
- Les comptes de régularisation de charges et produits doivent être 486000 et 487000

# 2.1. Paramétrer les comptes du bilan

- Modules : Structures / Paramètres
- Onglet : Sociétés
- Option : Paramètres société
- Lien : Fourchettes
- Contrôler et paramétrer la fourchette à partir des 701000 pour les comptes de produit
- Contrôler et paramétrer la fourchette à partir des 601000 pour les comptes de charges
- Valider 🗹 et fermer 🔀 la fenêtre

# 2.2. Comptes spéciaux

- Modules : Structures / Paramètres
- Onglet : Sociétés
- Option : Paramètres société
- Lien : Comptes spéciaux
- Corriger éventuellement le compte de perte qui doit être 129000
- Valider 🗹 et fermer 본 la fenêtre

#### 2.3. Compte de régularisation

- Modules : Structures / Paramètres
- Onglet : Sociétés
- Option : Paramètres société
- Lien : Révision
- Saisie les numéros des comptes de régularisation des charges : **486000** et des produits : **487000**

# 3. Valider les écritures

- Modules : Traitements courants
- Onglet : Validations
- Option : Validation par période
- Sélectionner l'exercice à traiter puis valider
- Cliquer le mois à traiter puis valider
- Cliquer : Oui dans la fenêtre de validation
- Valider 🗹 et fermer 본 la fenêtre

# 4. Editer les documents comptables

#### 41. Grand livres général et auxiliaires

- Modules : Éditions Onglet : Grand livre
- Option : Général ou Auxiliaire (Clients Fournisseurs)
- Paramétrer les comptes extrêmes
- Sélectionner l'exercice éventuel puis paramétrer les dates de l'exercice

- Cliquer l'outil 🌋 puis cliquer l'outil 🛸

# 42. Journaux

- Modules : Éditions Onglet : Journaux
- Option : Journal des écritures
- Sélectionner les journaux à éditer
- Sélectionner l'exercice éventuel puis paramétrer les dates de l'exercice
- Cliquer l'outil 🌋 puis cliquer l'outil 🛸

#### 43. Balance

- Modules : Éditions Onglet : Balance
- Option : Générale
- Sélectionner les comptes extrêmes
- Sélectionner l'exercice éventuel puis paramétrer les dates de l'exercice
- Cliquer l'outil 🗳 puis cliquer l'outil 🔍

#### 5. Documents de synthèse

#### 51. Compte de résultat

- Module : Éditions Onglet : Etats de synthèse
- Option : Compte de résultat
- Sélectionner la maquette
- Paramétrer la période ou l'exercice
- Valider 🗹 puis cliquer l'outil 🎑

# 52 Bilan

- Module : Éditions Onglet : Etats de synthèse
- Option : Bilan
- Sélectionner la maquette
- Paramétrer la période ou l'exercice
- Valider 🗹 puis cliquer l'outil 🛸

#### 53. SIG

- Module : Éditions Onglet : Etats de synthèse
- Option : SIG
- Sélectionner la maquette
- Paramétrer la période ou l'exercice
- Valider 🗹 puis cliquer l'outil 🛤